## 「歩こっさ+」をインストールしよう!

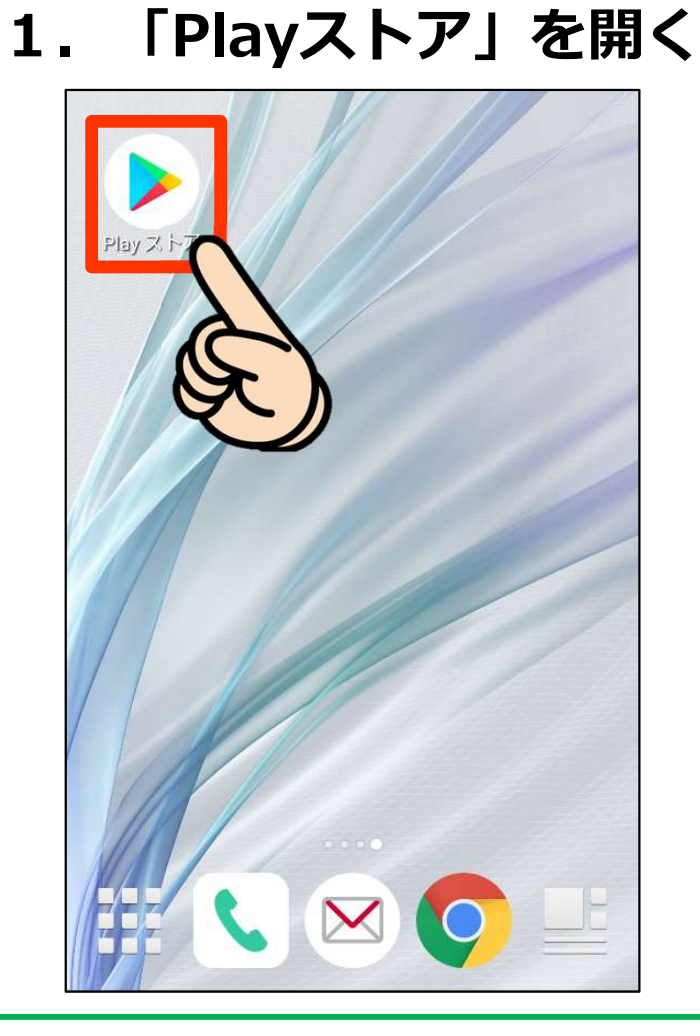

このマークをタップ!

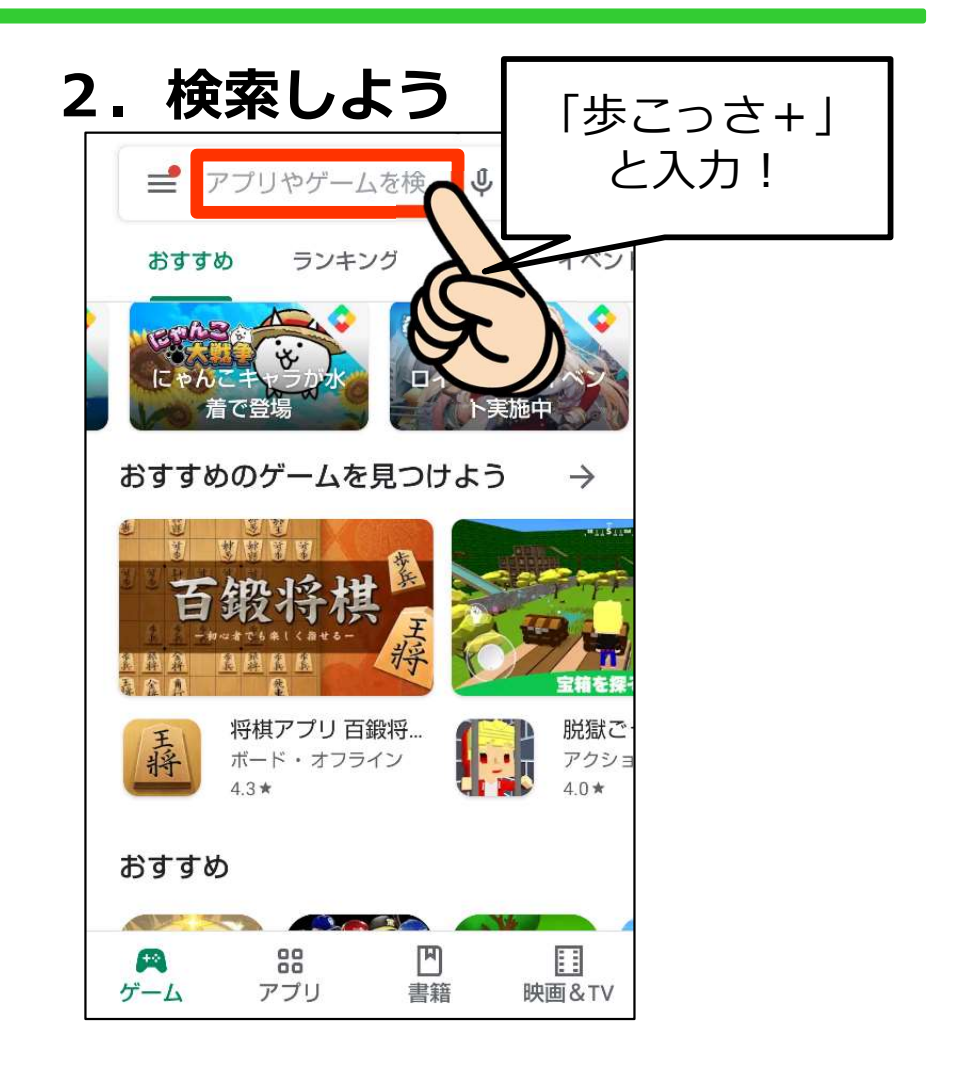

「歩こっさ+」と検索!

## 「歩こっさ+」をインストールしよう!

#### 3. インストールしよう!

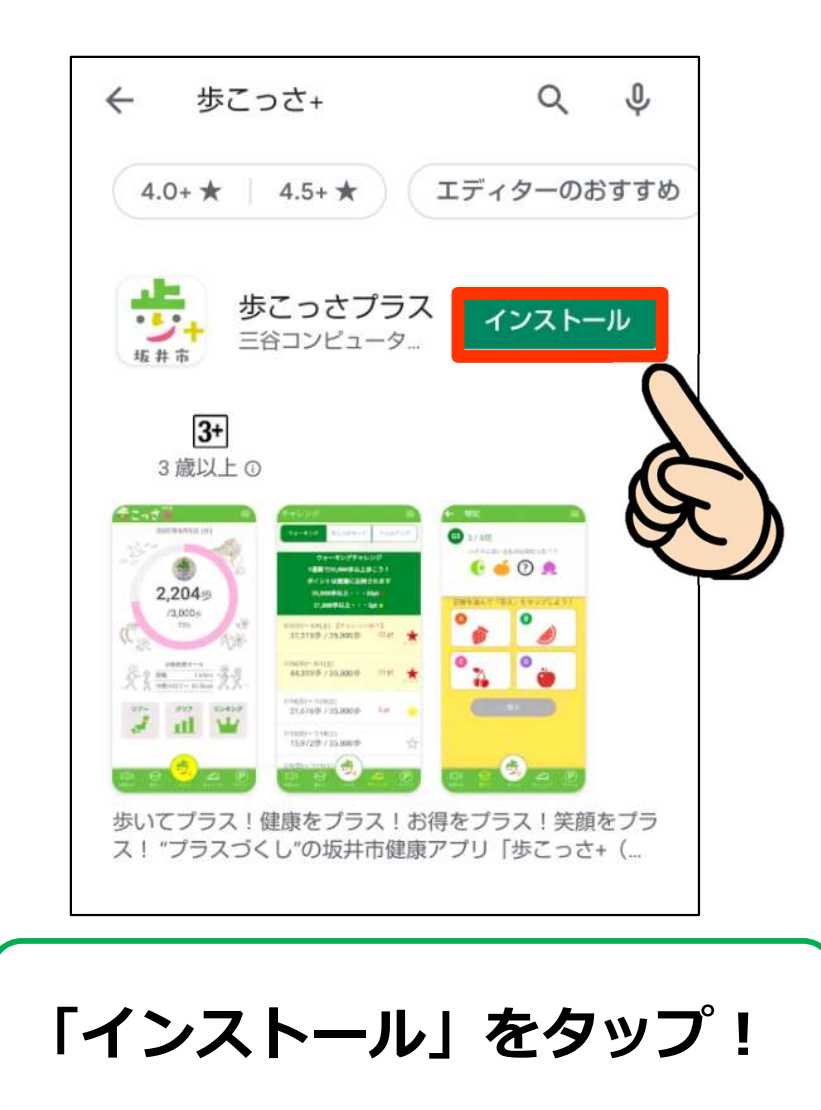

### 3. インストールしよう!

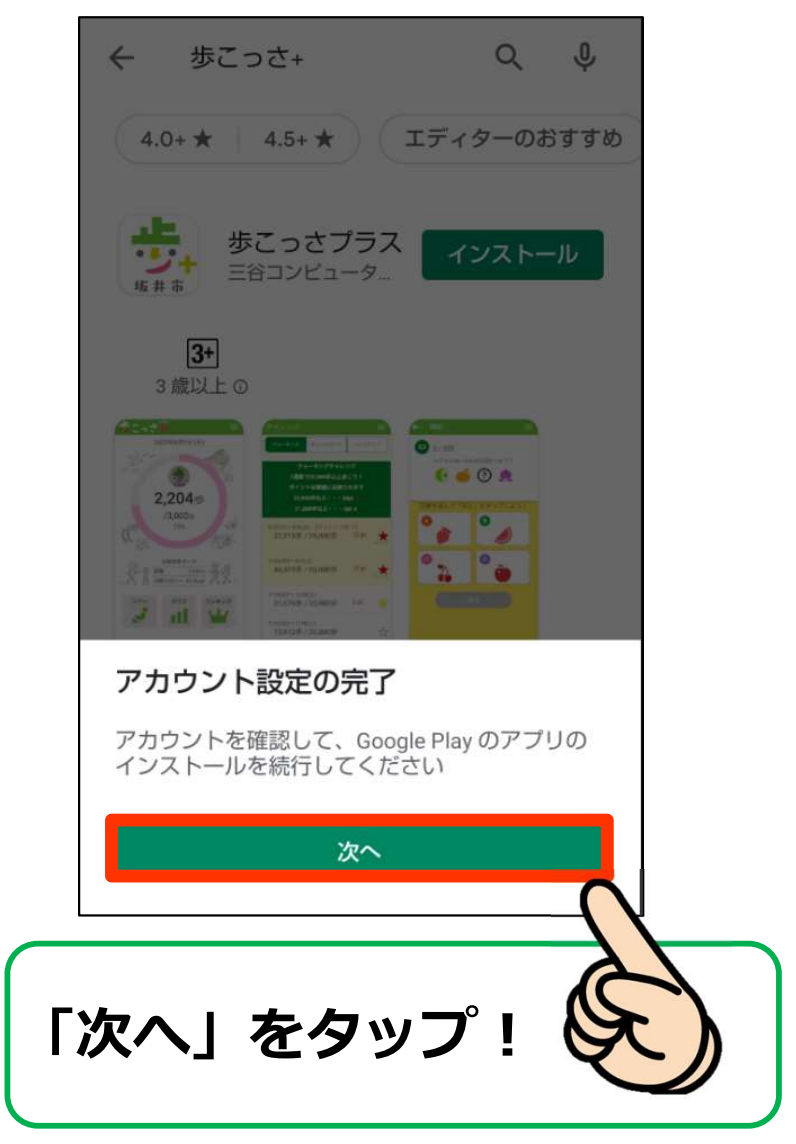

# 「歩こっさ+」をインストールしよう!

#### 3. インストールしよう!

|   | ÷                                                       | 歩こっさ+          | Q               | Ŷ                |             |
|---|---------------------------------------------------------|----------------|-----------------|------------------|-------------|
|   | Goog                                                    | le Play        | <b>エディターの</b> ギ | マオオル             |             |
|   | アカウント設定の完了<br>mtn.2603.asanuma@gmail.com                |                |                 |                  |             |
|   | アカウント設定を完了するにはお支払い方法を指<br>定してください。購入されるまで請求は発生しま<br>せん。 |                |                 |                  |             |
|   | ۲                                                       | カードを追加         |                 |                  |             |
|   | 0                                                       | NTT DOCOMO の決済 | 斉を利用            |                  |             |
|   | 0                                                       | PayPal を追加     |                 |                  |             |
|   | 0                                                       | コードの利用         |                 |                  |             |
|   | _                                                       |                |                 |                  |             |
|   |                                                         | スキップ           | 次へ              |                  |             |
| 1 | 5                                                       | 「フセッ」          | プーを             | ·<br>」<br>、<br>」 | <b></b> ° 1 |
| 5 | 3                                                       | 1779.          | <u>ר</u> ר      | 、フッ.             | · :         |

### 4. インストール完了!

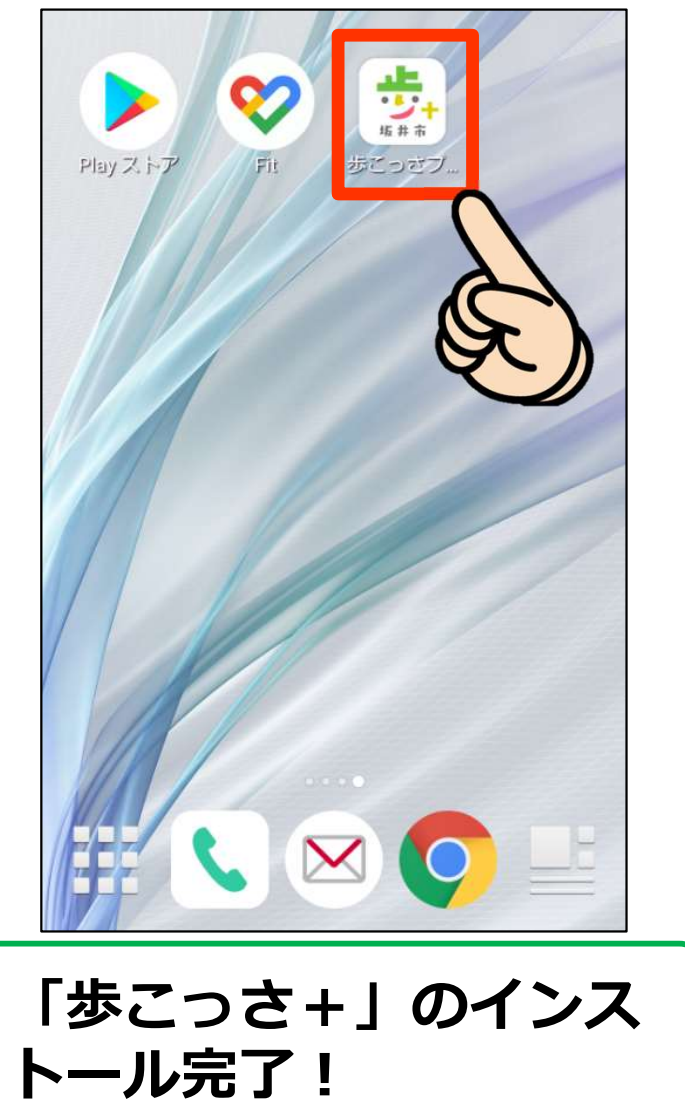